You will need to collect the following information for each card recipient:

Social Security Number First Name Last Name Address Date of Birth (used to verify identity if the card holders call Greenphire)

You can chose to utilize the IRS form W-9 to collect this data. If W-9's are collected, send them to Campus Box 38 Attn: Kristie Courtney once the recipient has been set up in the Greenphire system.

## Register a Subject

- 1. Login to www.clincard.com.
- 2. Click the Register Subject tab.
- 3. Select the appropriate Study from the drop-down menu.
- 4. Enter the information into the form. Fields denoted with a red asterisk (\*) are required.

| REGISTER SUBJECT LOOK UP SUBJECT PAYMENT APPROVAL                                                               | S ADMIN         | REPORTS SUPPORT                             |                                       |                                               |                    |
|----------------------------------------------------------------------------------------------------|-----------------|---------------------------------------------|---------------------------------------|-----------------------------------------------|--------------------|
| an filmenia da seconda da seconda de la seconda de la seconda de la seconda de la seconda de la seconda de la s |                 | international discussion of the second      | alan tashigi aktira di kut<br>Ran Paj | geladissi o                                   | nin - i i          |
|                                                                                                    |                 |                                             |                                       |                                               |                    |
|                                                                                                    | To begin the re | egistration process, please select a study® |                                       |                                               |                    |
| ed Υ                                                                                                    |                 | × •                                         | <br>                                  |                                               | Enroll             |
|                                                                                                    |                 |                                             |                                       | Name                                          |                    |
|                                                                                                    |                 | Plan or diverse                             | 1147-02 <sup>8</sup>                  |                                               |                    |
|                                                                                                    |                 | Address                                     |                                       |                                               |                    |
| ping to find and address                                                                                        |                 |                                             | United States                         | ~                                             | Begin t            |
|                                                                                                    |                 |                                             | Personal                              |                                               |                    |
|                                                                                                    |                 |                                             | Timezone*<br>America/Eastern          | ~                                             | Languag<br>English |
| ] Enable Email Alerts                                                                                           |                 |                                             | Date Of Birth*<br>ex: 31-OCT-1952     | Subject Email Address<br>ex: name@example.com | n                  |
|                                                                                                    |                 |                                             | Subject Cell Phone                    |                                               | _                  |
| =k tij                                                                                                    | GISTER          |                                             |                                       |                                               |                    |

\*If you would like the Subject to receive payment confirmations or appointment reminders, select the "Enable Email Alerts" and "Enable Text Messaging" checkboxes.

5. Click Register.

6. You will be brought to the "Subject Information" screen where you can assign a card number, make a payment, replace a ClinCard or edit a Subject's information.

|                                                                                                    | .2                                                                                                    |
|----------------------------------------------------------------------------------------------------|----------------------------------------------------------------------------------------------------|
|                                                                                                    |                                                                                                    |
|                                                                                                    | I CENTRATING CONTRACTOR CONTRACTOR CONT |
| Aread in reductory and a second second secon | דוגעד זאך דאראיאיאיאין אין דאראיינער דיאראיאין אין דאראיין אין דאראיין אין אין אין אין אין אין אין אין אין                                                                                                    |
|                                                                                                    |                                                                                                    |
|                                                                                                    |                                                                                                    |

# Request a Payment

### 1. Click Request Payment and pop-up screen will appear

| n n n a maisa        |                        |          |                                                                                                    |                                                                                                    |                   |
|----------------------|------------------------|----------|----------------------------------------------------------------------------------------------------|----------------------------------------------------------------------------------------------------|-------------------|
|                      |                        | <u> </u> |                                                                                                    |                                                                                                    |                   |
|                      |                        |          |                                                                                                    |                                                                                                    |                   |
| -540410.510110.4412  | Study N                | lame     |                                                                                                    | Recent Activity                                                                                                    |                   |
| REQUEST PAYMENT      | Demo                   | Study    |                                                                                                    | Carcholder Demo Test<br>en rolled in study Demo                                                                                                    | or has<br>Receive |
| the accession all ac | REQUEST REIMBURSEMENT  |          | And the second diversion of the second second second second second second second second second second second s | and the second second se |                   |
| arel.                | 3                      |          | CREATE TRA                                                                                                    | VEL PROFILE                                                                                                    |                   |
| anad.                | -310<br>-              |          | EDIT SUBJEC                                                                                                    | π                                                                                                    | Nonerrelass       |
| 10840                | SUTED ONE ADDOIN INCOM |          |                                                                                                    | Cin <sub>est</sub> / Ptue la Ledyce A<br>Timezone<br>America/New_York<br>Hone Phone<br>2155551212<br>Allow Text Messages<br>No                                                                                                    |                   |
|                      |                        | Ha       |                                                                                                    |                                                                                                    |                   |

#### [Pop-up screen]

| Request Payment |                        |             | x      |
|-----------------|------------------------|-------------|--------|
|                 | 474                    | 7 <u></u>   |        |
| 5.00            | JSD=                   | Demo Tester | 1. Car |
| r<br>           | Demo Study             |             | NID 35 |
|                 | Prosentine of the life | -           |        |
|                 |                        | 1 ×         |        |

- 2. Select the milestone the subject is being paid.
- 3. Add any Notes (not required).
- 4. Click Pay.
  - a. When a payment has successfully been <u>requested</u>, the "Pending Payments" area of the "Subject Information" screen will reflect the payment. It will also be reflected in your "Recent Activity" in the middle of the screen.
  - b. When a payment has been <u>approved</u> and <u>processed</u>, the amount will be removed from the "Pending Payments" area and will now be reflected in the "Card Balance" area.

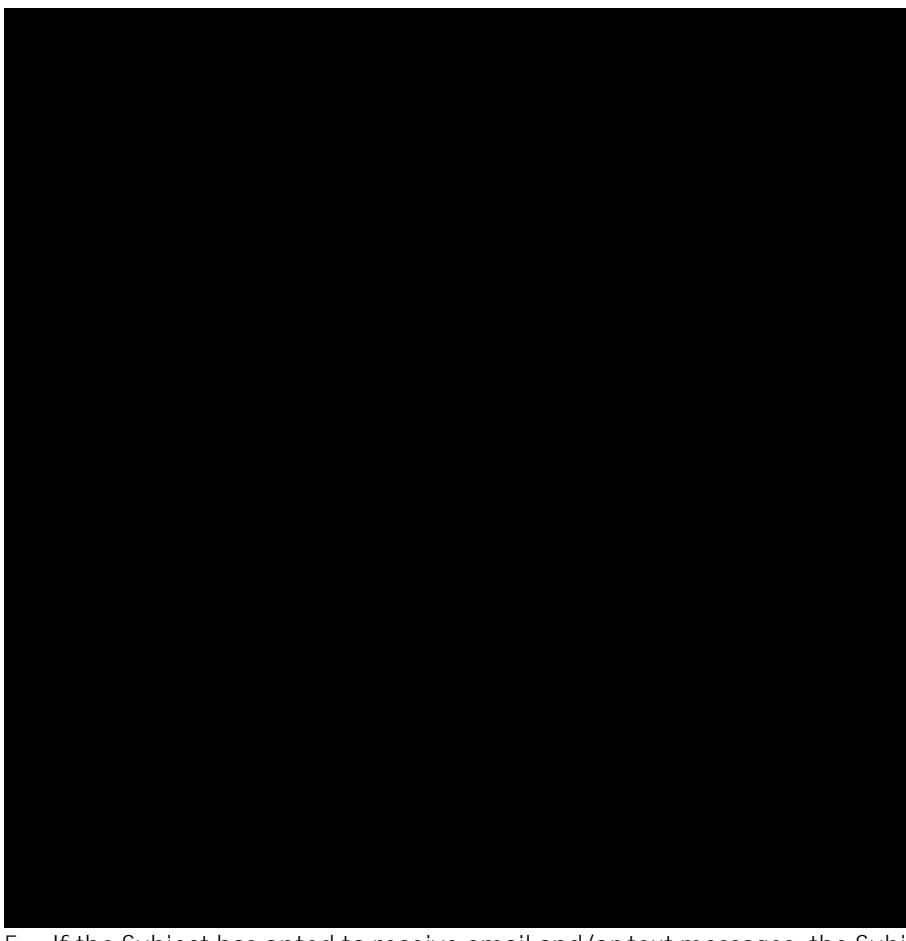

5. If the Subject has opted to receive email and/or text messages, the Subject will receive a payment confirmation communication

## Make a Miscellaneous Payment

1. Click Request Payment and a pop-up screen will appear

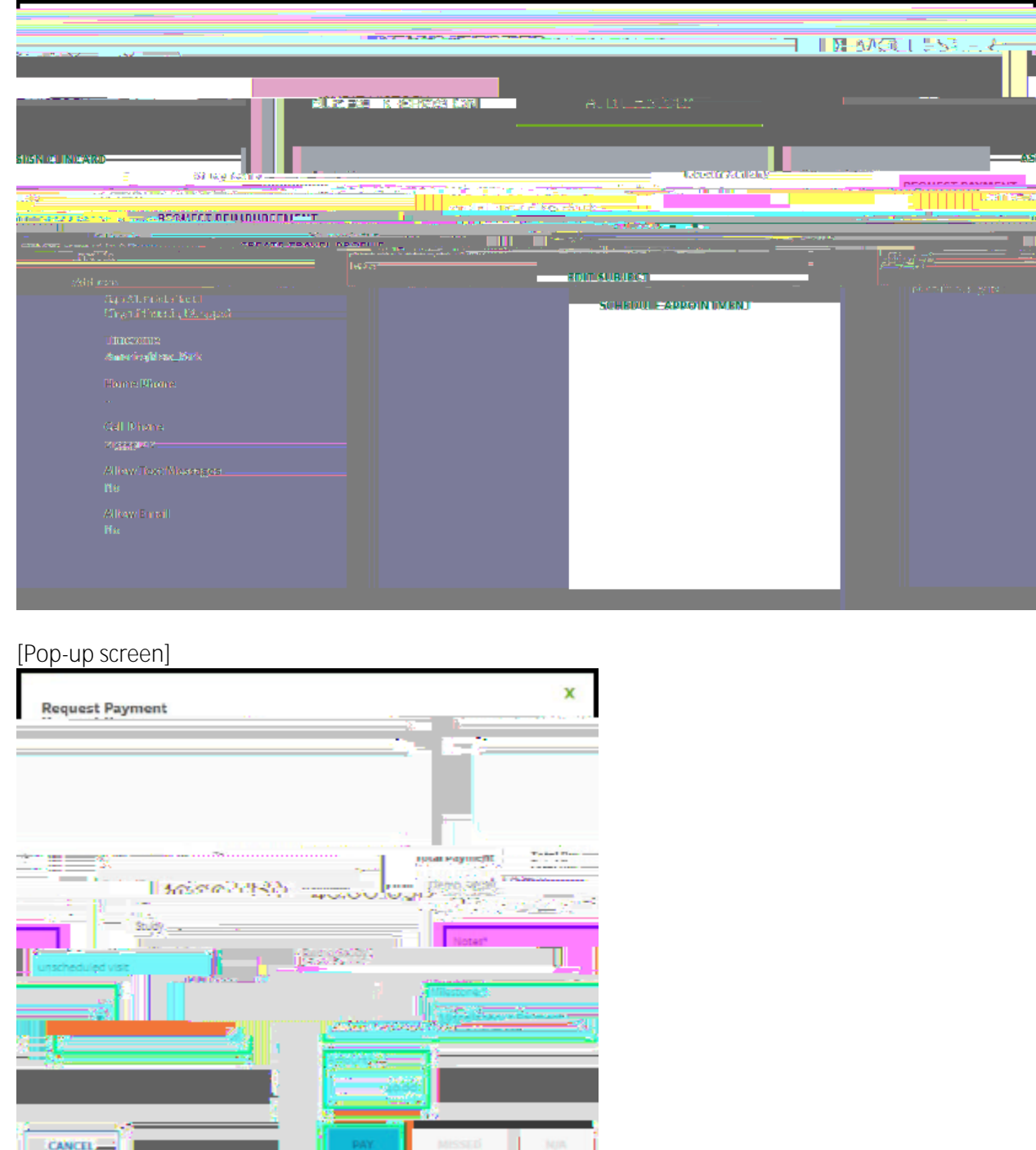

- 2. Select "Miscellaneous Payment" in the milestones drop-down menu.
- 3. Enter the payment value in the "Amount" field.
- 4. Add an appropriate comment in the "Note" field, e.g., Unscheduled Visit, etc.
- 5. Click Pay.